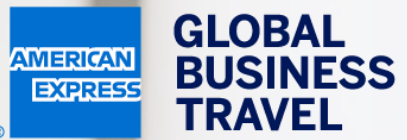

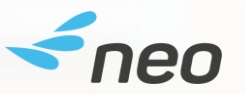

### HUR DU BOKAR EN RESA DÖRR-TILL-DÖRR Neo användarguide – 20.1

American Express Global Business Travel (GBT) is a joint venture that is not wholly owned by American Express Company or any of its subsidiaries (American Express). "American Express Global Business Travel," "American Express," and the American Express logo are trademarks of American Express and are used under limited license. GER TRAVEL EXPEN

EXPENSE

Mr Sherlock Watson Working for yourself

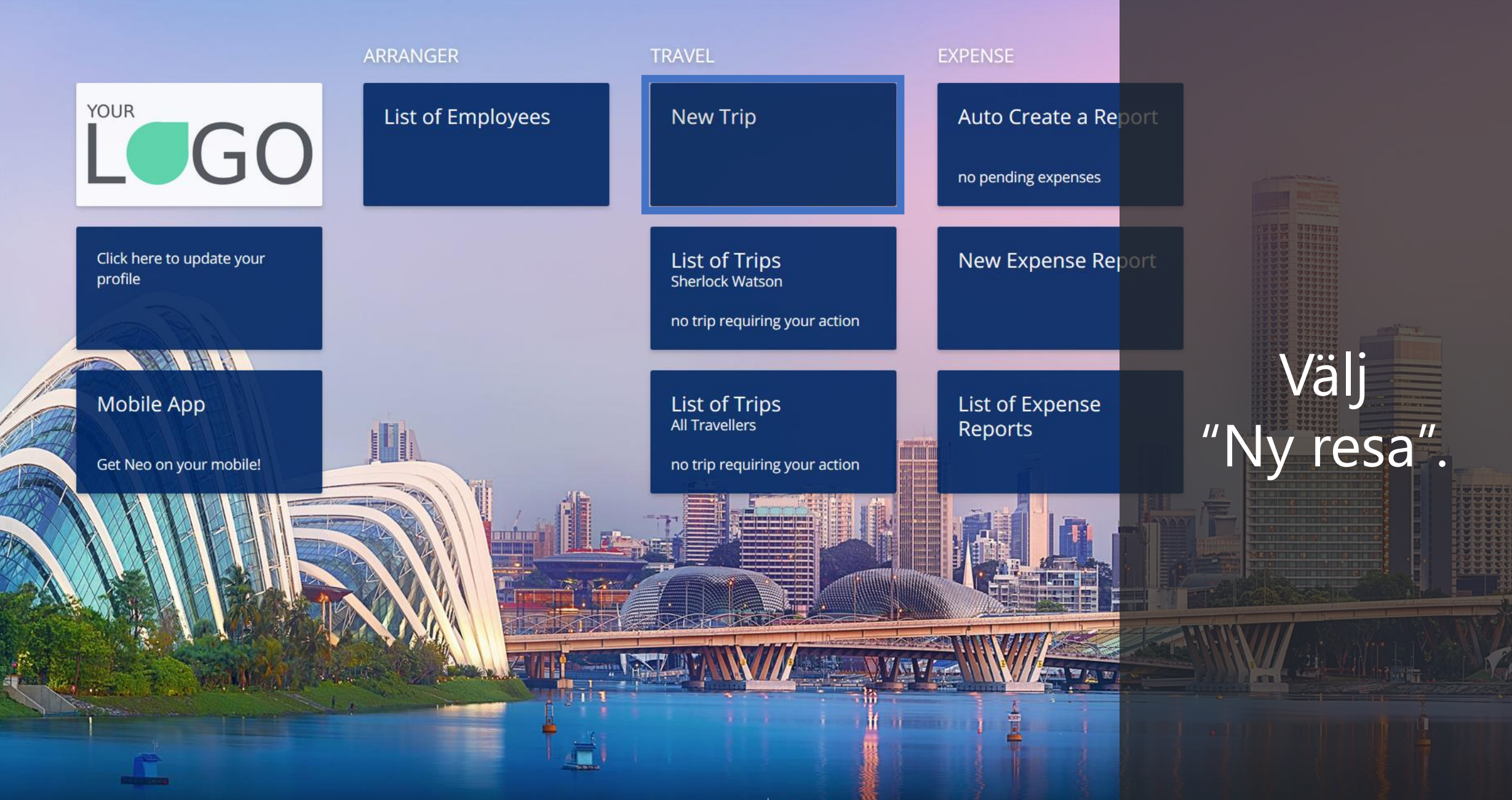

TRAVEL **EXPENSE** 

Door to Door

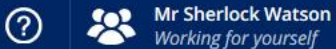

DL

Powered by *freo* 

Flight/Train Hotel

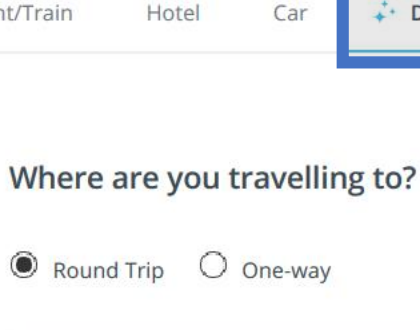

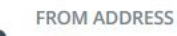

Office

- TO ADDRESS
- 0 Church Street, Staines, UK

#### When do you want to travel?

#### OUTBOUND

| Main transport departs at | * | Mon 09 Ma 🛗 | 11:00 | $\bigcirc$ |
|---------------------------|---|-------------|-------|------------|
| RETURN                    |   |             |       |            |
| Main transport departs at | • | Wed 11 Ma 🛗 | 11:30 | $\bigcirc$ |

#### **Recent Trips**

Pick your travel dates and we'll rebook the exact same trip.

78 Avenue Pierre Grenier, 92100 Boulogne Sur Seine, France 09/0 3/2020

09 March - 11 March

## Välj fliken "Dörr till dörr" högst upp på söksidan.

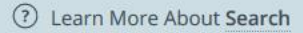

Mr Sherlock Watson Working for yourself

(?)

DL

Powered by **<neo** 

Flight/Train Hotel Car 💤 Door to Door

#### Where are you travelling to?

Round Trip
One-way

#### FROM ADDRESS

- Office
- TO ADDRESS
- Church Street, Staines, UK

#### When do you want to travel?

#### OUTBOUND

| Main transport departs at | • | Mon 09 Ma 🛗 | 11:00 | $\bigcirc$ |
|---------------------------|---|-------------|-------|------------|
| RETURN                    |   |             |       |            |
| Main transport departs at | • | Wed 11 Ma 📅 | 11:30 | 0          |

#### Recent Trips

Pick your travel dates and we'll rebook the exact same trip.

78 Avenue Pierre Grenier, 92100 Boulogne Sur Seine, France 09/0 3/2020 09 March - 11 March

Välj "Enkelresa" om du inte önskar boka en returresa.

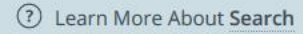

(?)

Flight/Train Hotel Car 💤 Door to Door

#### Where are you travelling to?

Round Trip
One-way

#### FROM ADDRESS

- Office
- TO ADDRESS
- Church Street, Staines, UK

#### When do you want to travel?

#### OUTBOUND

| Main transport departs at | • | Mon 09 Ma 🛗 | 11:00 | () |
|---------------------------|---|-------------|-------|----|
| RETURN                    |   |             |       |    |
| Main transport departs at | • | Wed 11 Ma 🛗 | 11:30 | 0  |

#### **Recent Trips**

Pick your travel dates and we'll rebook the exact same trip.

78 Avenue Pierre Grenier, 92100 Boulogne Sur Seine, France 09/0 3/2020 09 March - 11 March

Ange en specifik adress/plats varifrån du åker och din destination i från- och tillfälten.

Flight/Train Hotel Car 🛟 Door to Door

#### Where are you travelling to?

Round Trip
One-way

#### FROM ADDRESS

- Office
- TO ADDRESS
- Church Street, Staines, UK

#### When do you want to travel?

#### OUTBOUND

| Main transport departs at | • | Mon 09 Ma 🛗 | 11:00 | $\bigcirc$ |
|---------------------------|---|-------------|-------|------------|
| RETURN                    |   |             |       |            |
| Main transport departs at | • | Wed 11 Ma 🛗 | 11:30 | $\bigcirc$ |

#### Recent Trips

Pick your travel dates and we'll rebook the exact same trip.

78 Avenue Pierre Grenier, 92100 Boulogne Sur Seine, France 09/0 3/2020

09 March - 11 March

Om information finns sparad i din resenärsprofil och i er företagsprofil kan man ange "Hem" eller "Kontor" eller ert företagsnamn i sökfälten.

Mr Sherlock Watson Working for vourself

Flight/Train Hotel Car 🛟 Door to Door

#### Where are you travelling to?

Round Trip
One-way

#### FROM ADDRESS

- Office
- TO ADDRESS
- Church Street, Staines, UK

#### When do you want to travel?

| OUTBOUND                  |   |             |       |            |
|---------------------------|---|-------------|-------|------------|
| Main transport departs at | • | Mon 09 Ma 🛗 | 11:00 | $\bigcirc$ |
| RETURN                    |   |             |       |            |
| Main transport departs at | • | Wed 11 Ma 🛗 | 11:30 | $\bigcirc$ |

Plan Trip

### Recent Trips

Pick your travel dates and we'll rebook the same trip.

78 Avenue Pierre Grenier, 92100 Boulogne Sur Seine, France 09/0 3/2020 09 March - 11 March Välj sökalternativ för utresan och hemresan.

Välj om du vill söka efter avgångstid, ankomsttid eller när huvudtransporten avgår (flyg/tåg).

Mr Sherlock Watson Working for yourself

Powered by **<neo** 

Flight/Train Hotel Car 🛟 Door to Door

#### Where are you travelling to?

Round Trip
One-way

|                |           | 1      | -  |
|----------------|-----------|--------|----|
|                | fe.       |        |    |
| 1              |           |        |    |
|                | ERA       |        | LH |
|                |           |        | E  |
| 1 de las       |           |        |    |
| THE            |           |        | FF |
|                |           |        |    |
|                |           | ink -  |    |
| L              |           |        |    |
| and the second | Color Bar | Sa. Pa |    |
|                |           |        |    |
|                |           | 1ª     |    |

| ROM ADDRESS                                                           |       |             |       |   |
|-----------------------------------------------------------------------|-------|-------------|-------|---|
| Office                                                                |       |             |       |   |
| TO ADDRESS                                                            |       |             |       |   |
| Church Street, Staines, U                                             | JK    |             |       |   |
| Vhen do you want to                                                   | trave | 21?         |       |   |
| When do you want to                                                   | trave | 21?         |       | - |
| When do you want to<br>DUTBOUND<br>Main transport departs at          | trave | Mon 09 Ma 🛗 | 11:00 | 0 |
| When do you want to<br>DUTBOUND<br>Main transport departs at<br>ETURN | trave | Mon 09 Ma   | 11:00 | 0 |

lan Trip

**Recent Trips** 

same trip.

3/2020

09 March - 11 March

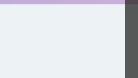

Pick your travel dates and we'll rebook the exact

78 Avenue Pierre Grenier, 92100

Boulogne Sur Seine, France 09/0

?

D

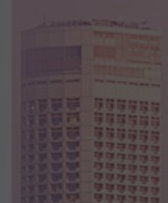

### Välj datum och tid.

(?

Powered by **<neo** 

Flight/Train Hotel Car 🕹 Door to Door

## Bokar du ofta samma resa?

# Här hittar du listan med dina

### senaste resor.

When do you want to travel?

OUTBOUND

Välj "Kopiera" för att boka samma resa igen.

#### Recent Trips

Pick your travel dates and we'll rebook the exact same trip.

78 Avenue Pierre Grenier, 92100 Boulogne Sur Seine, France 09/0 3/2020 Duplicate

See all trips

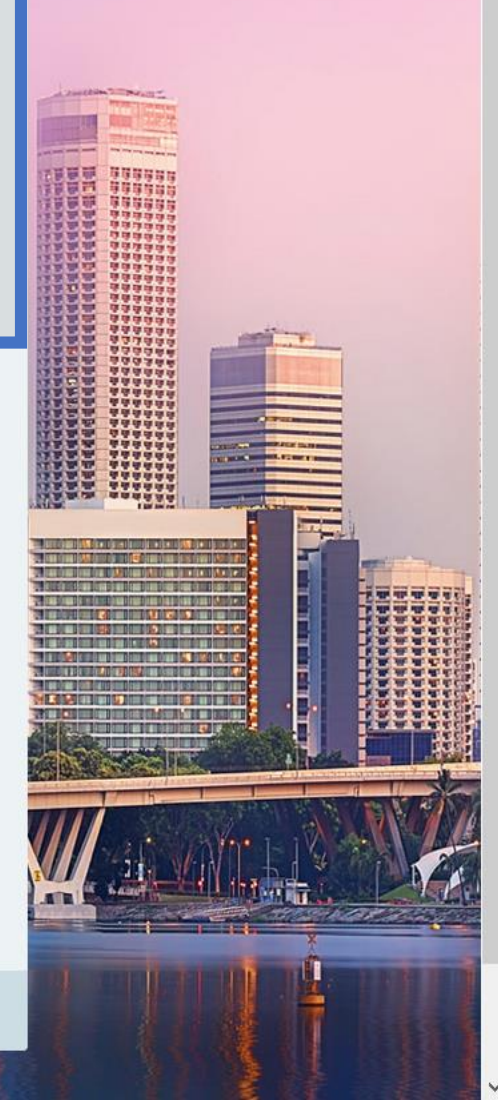

Mr Sherlock Watson

Flight/Train Hotel Car 🗼 Door to Door

#### Where are you travelling to?

Round Trip
One-way

#### FROM ADDRESS

- Office
- TO ADDRESS
- Church Street, Staines, UK

#### When do you want to travel?

#### OUTBOUND

| Main transport departs at | • | Mon 09 Ma 🛗 | 11:00 | $\bigcirc$ |
|---------------------------|---|-------------|-------|------------|
| RETURN                    |   |             |       |            |
| Main transport departs at | • | Wed 11 Ma 🛗 | 11:30 | $\bigcirc$ |

#### **Recent Trips**

Pick your travel dates and we'll rebook the exame trip.

78 Avenue Pierre Grenier, 92100 Boulogne Sur Seine, France 09/0 3/2020 09 March - 11 March

"Planera resa".

Neo söker sedan i flera system för att automatiskt bygga ihop ett förslag på resa till dig.

Välj

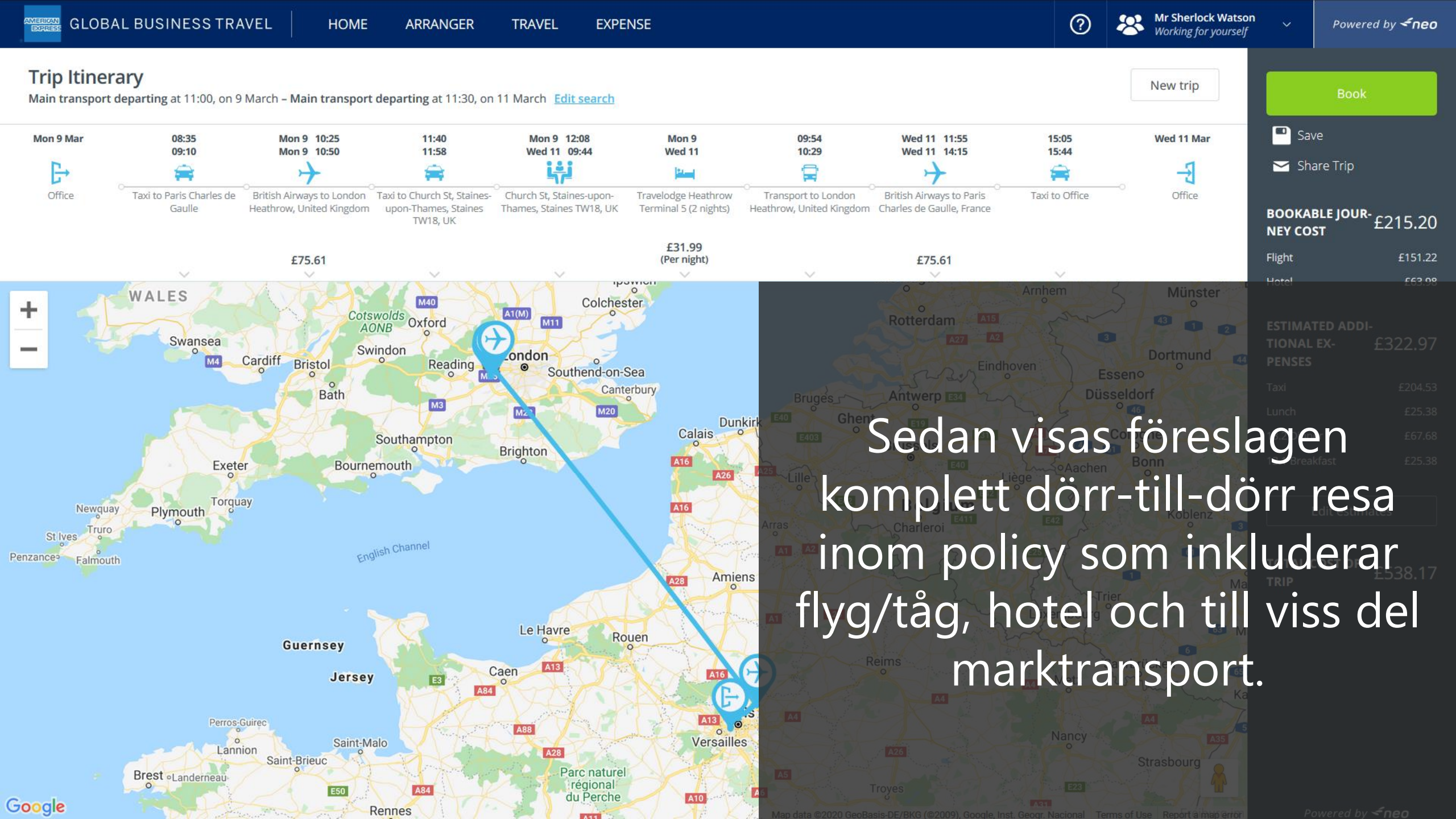

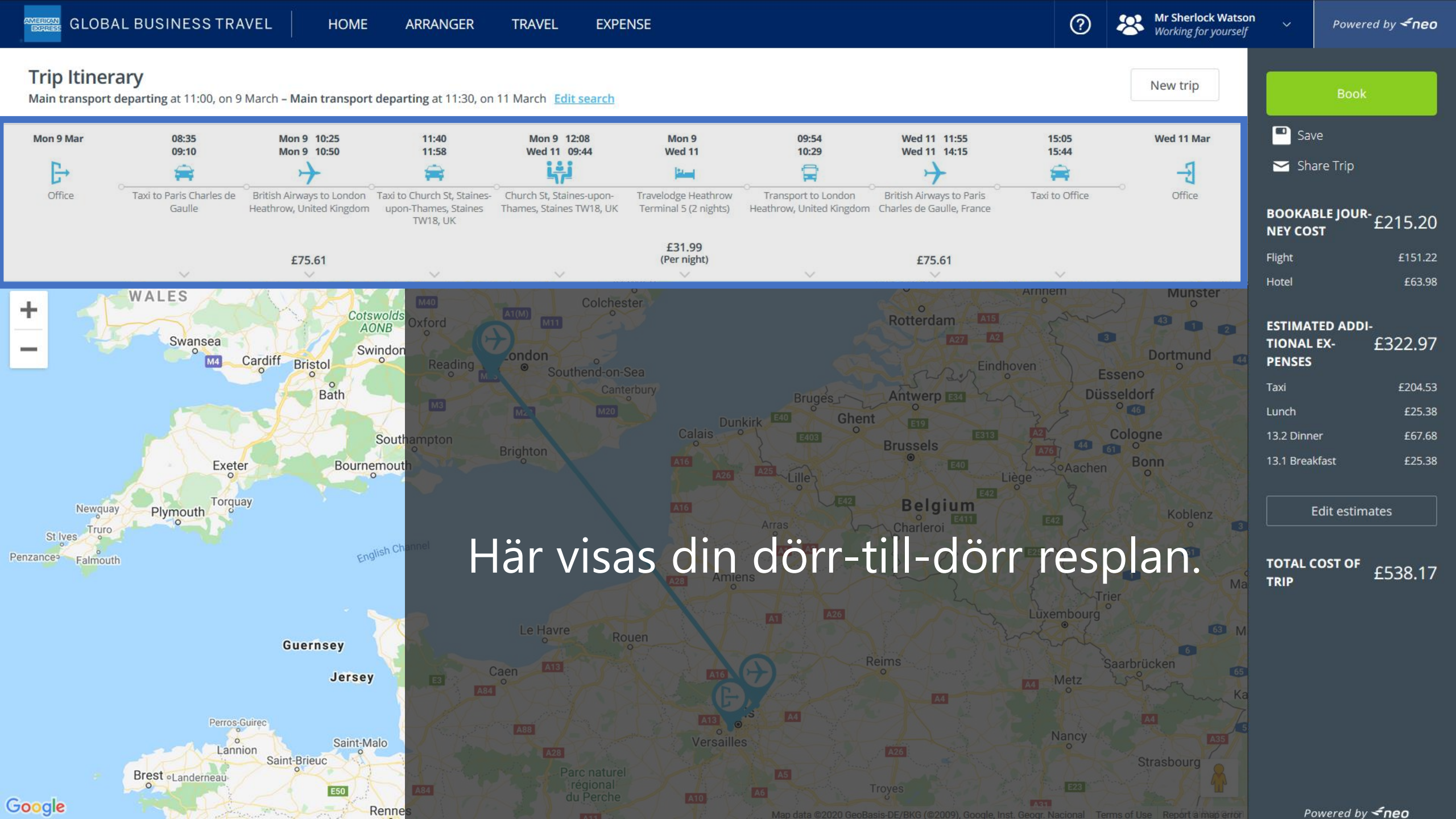

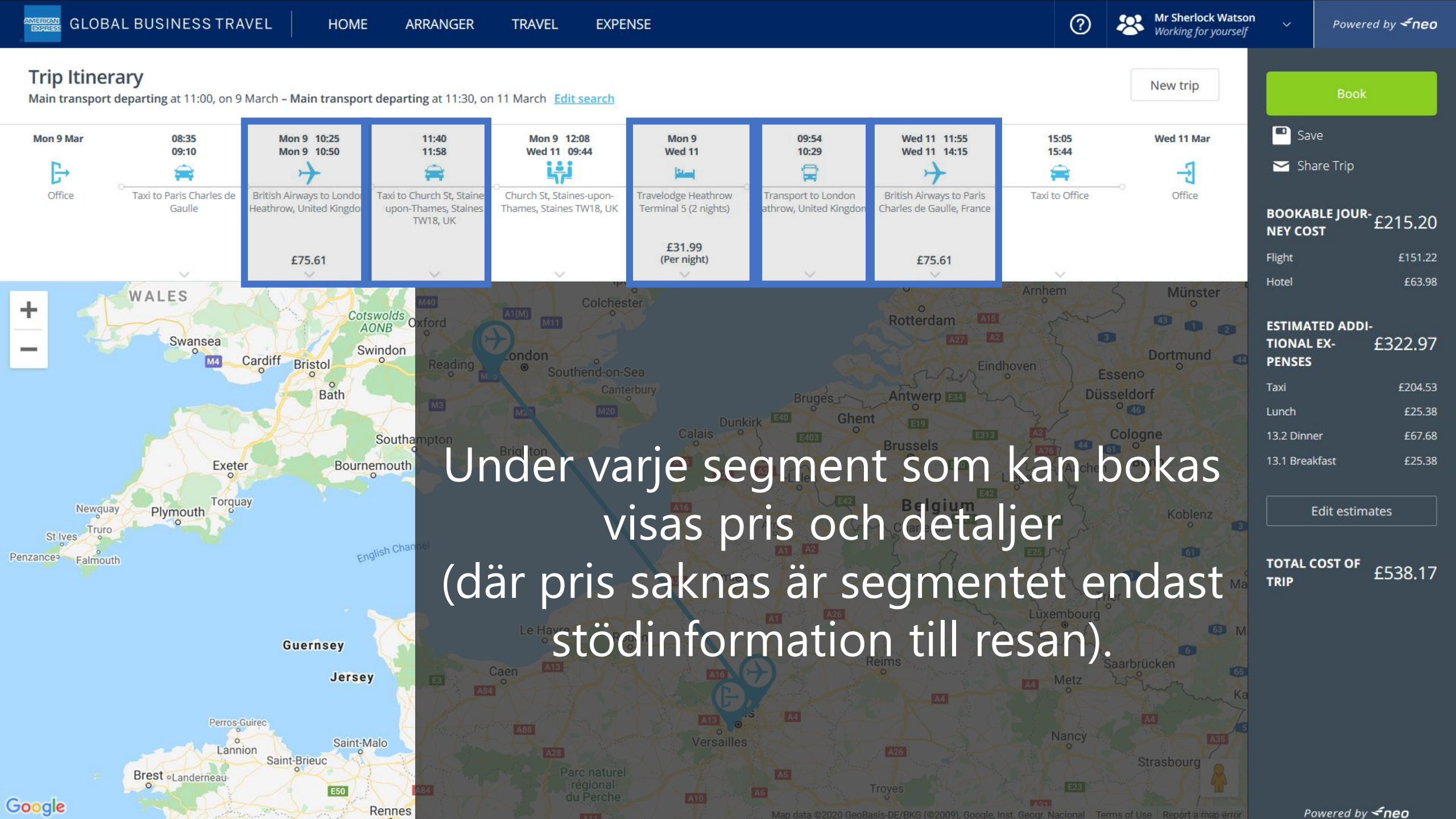

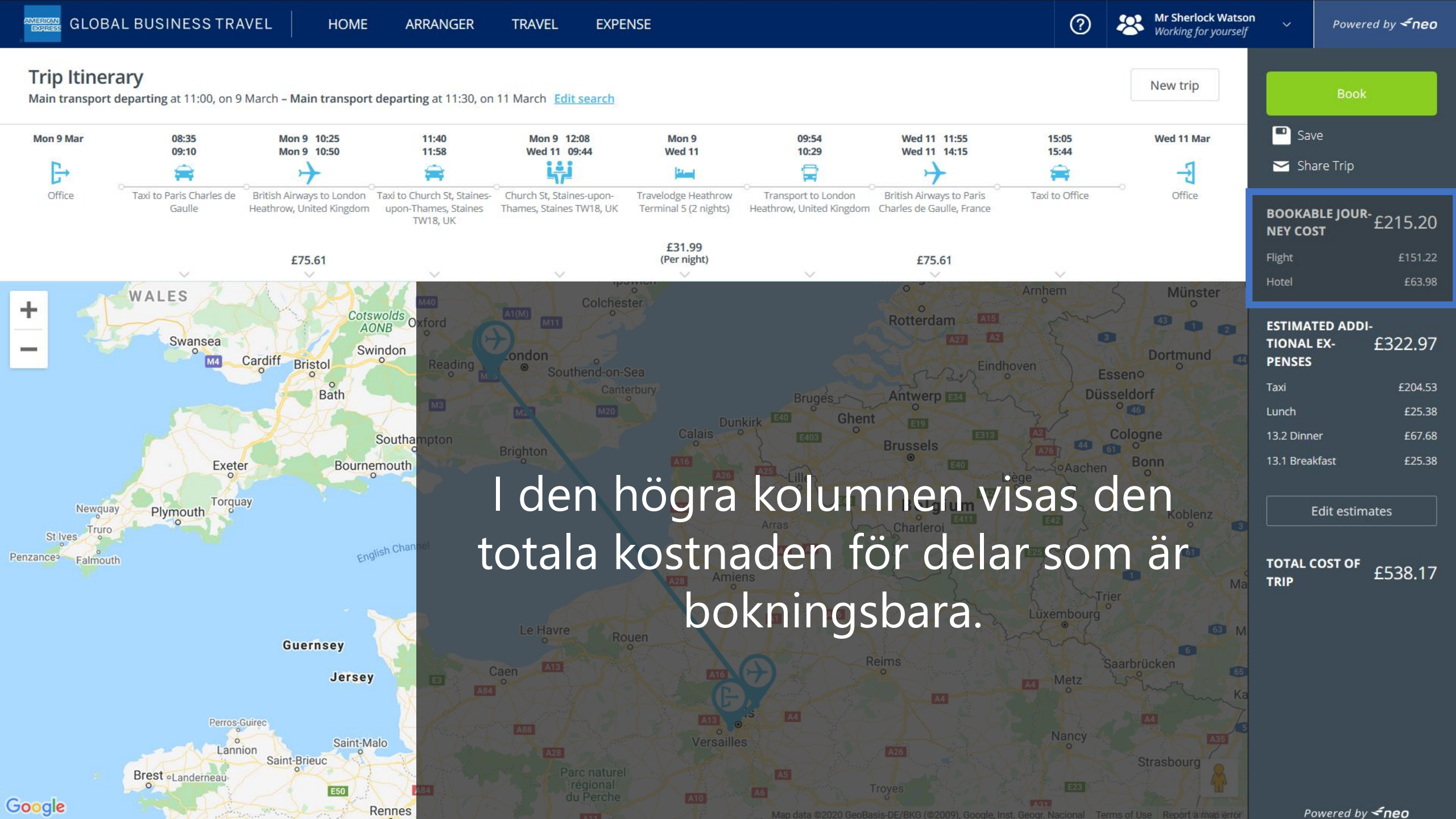

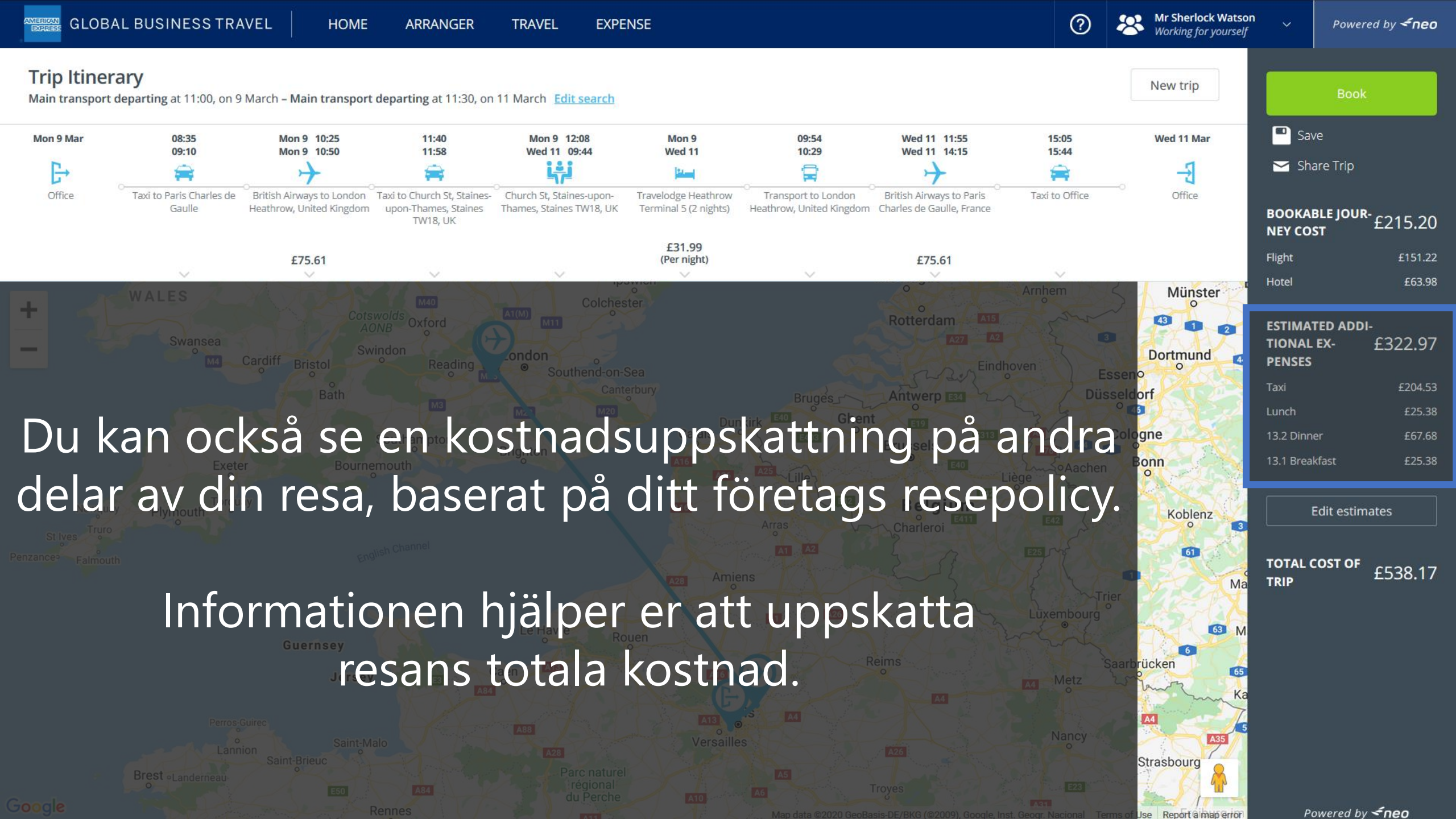

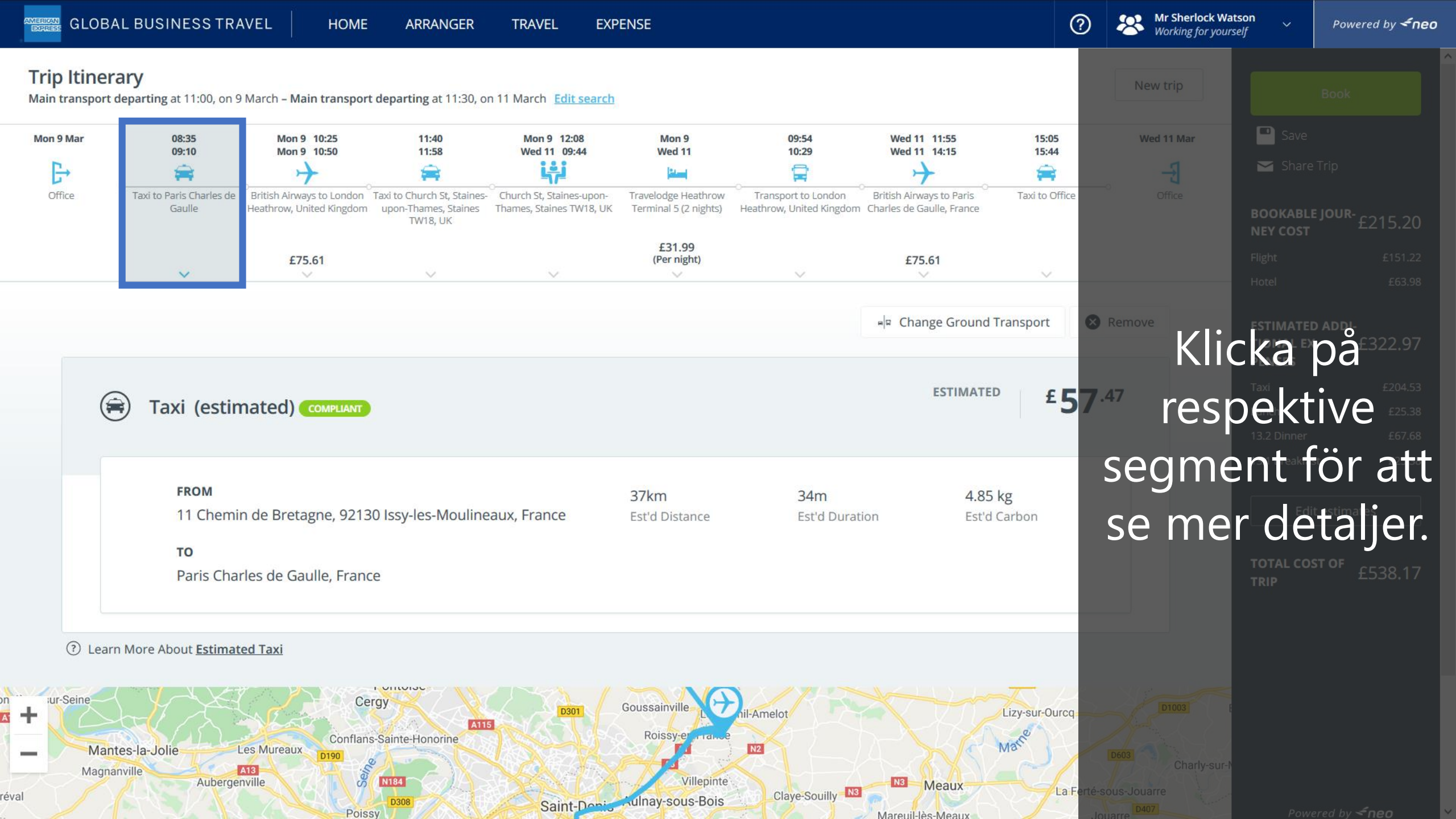

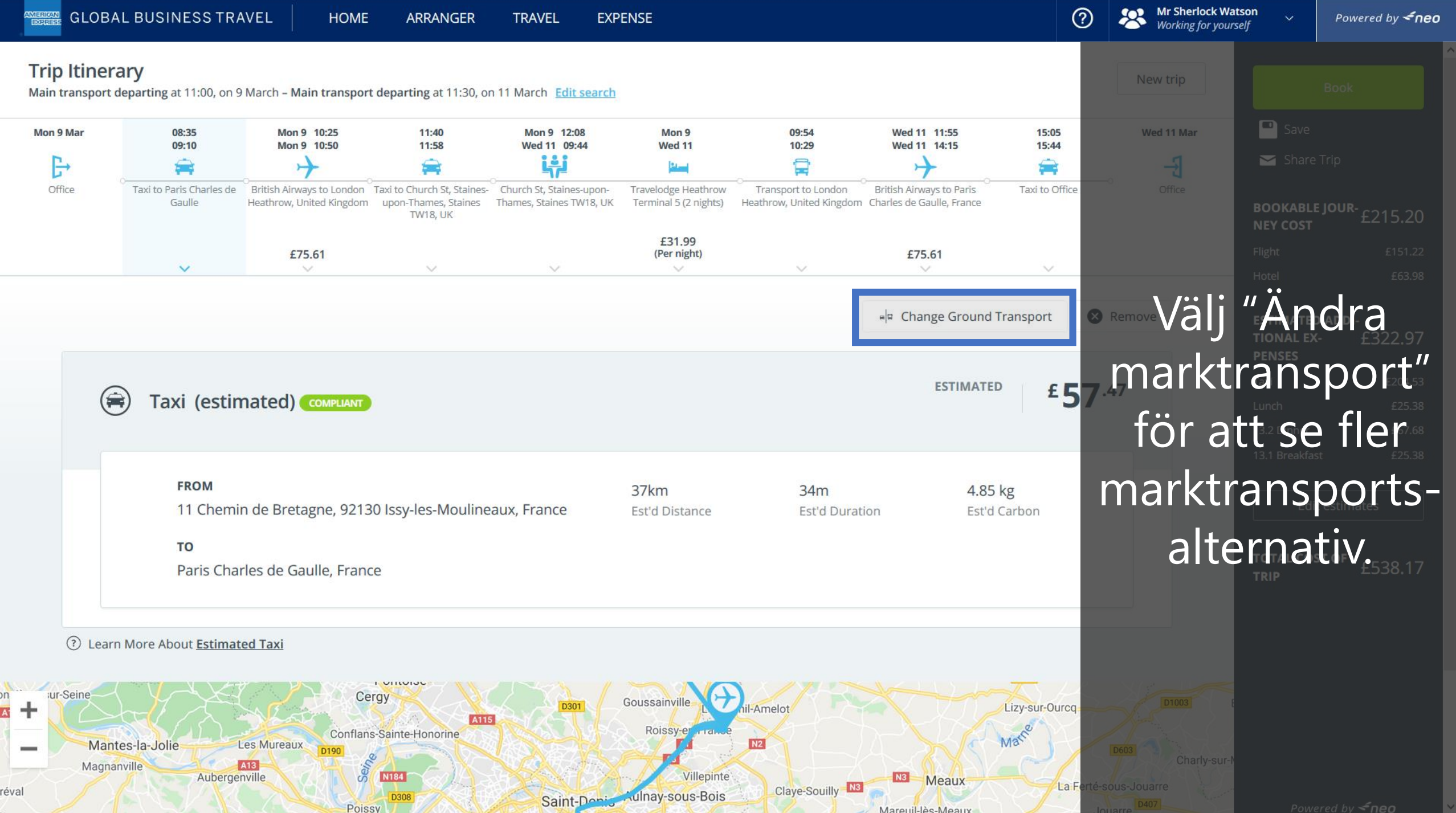

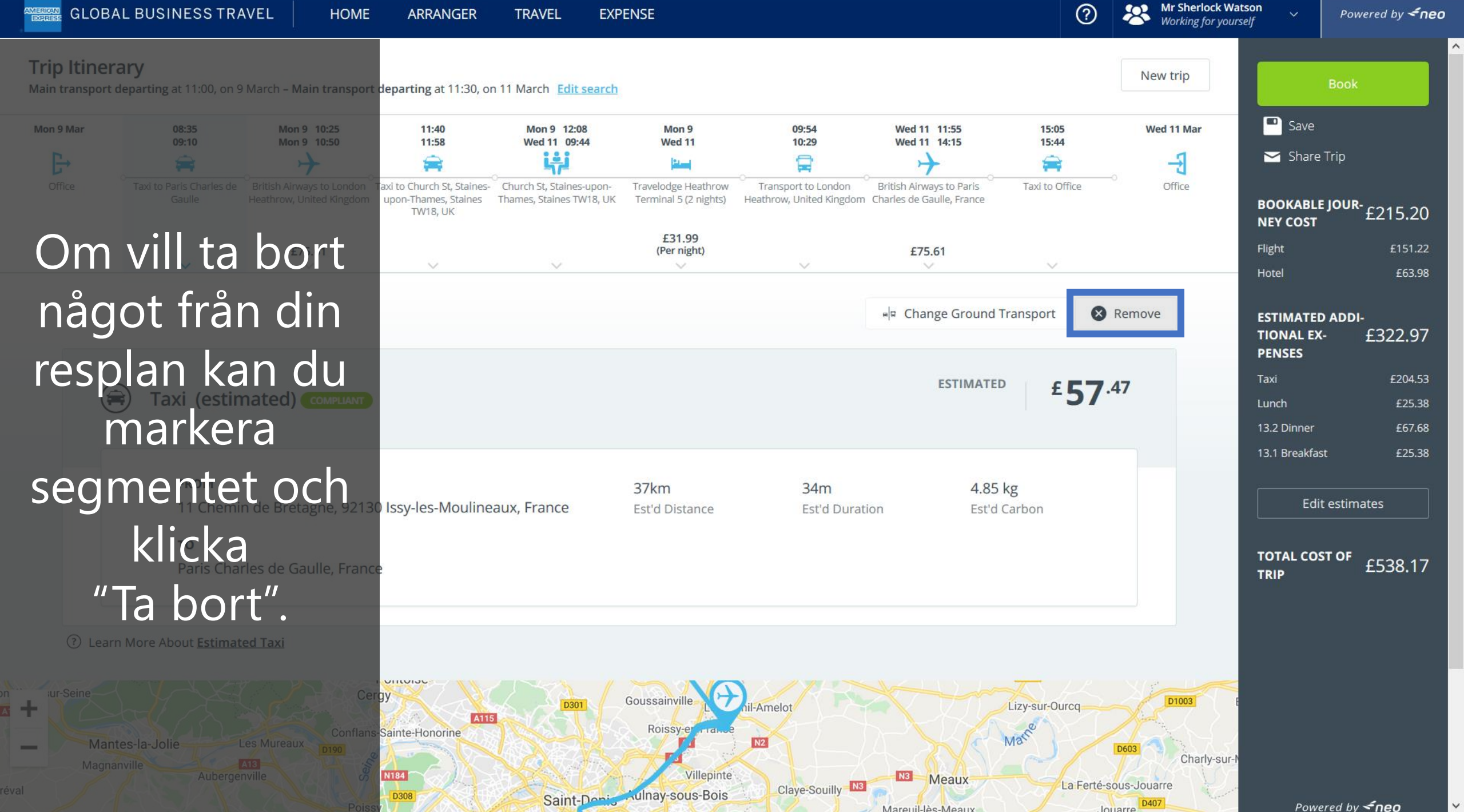

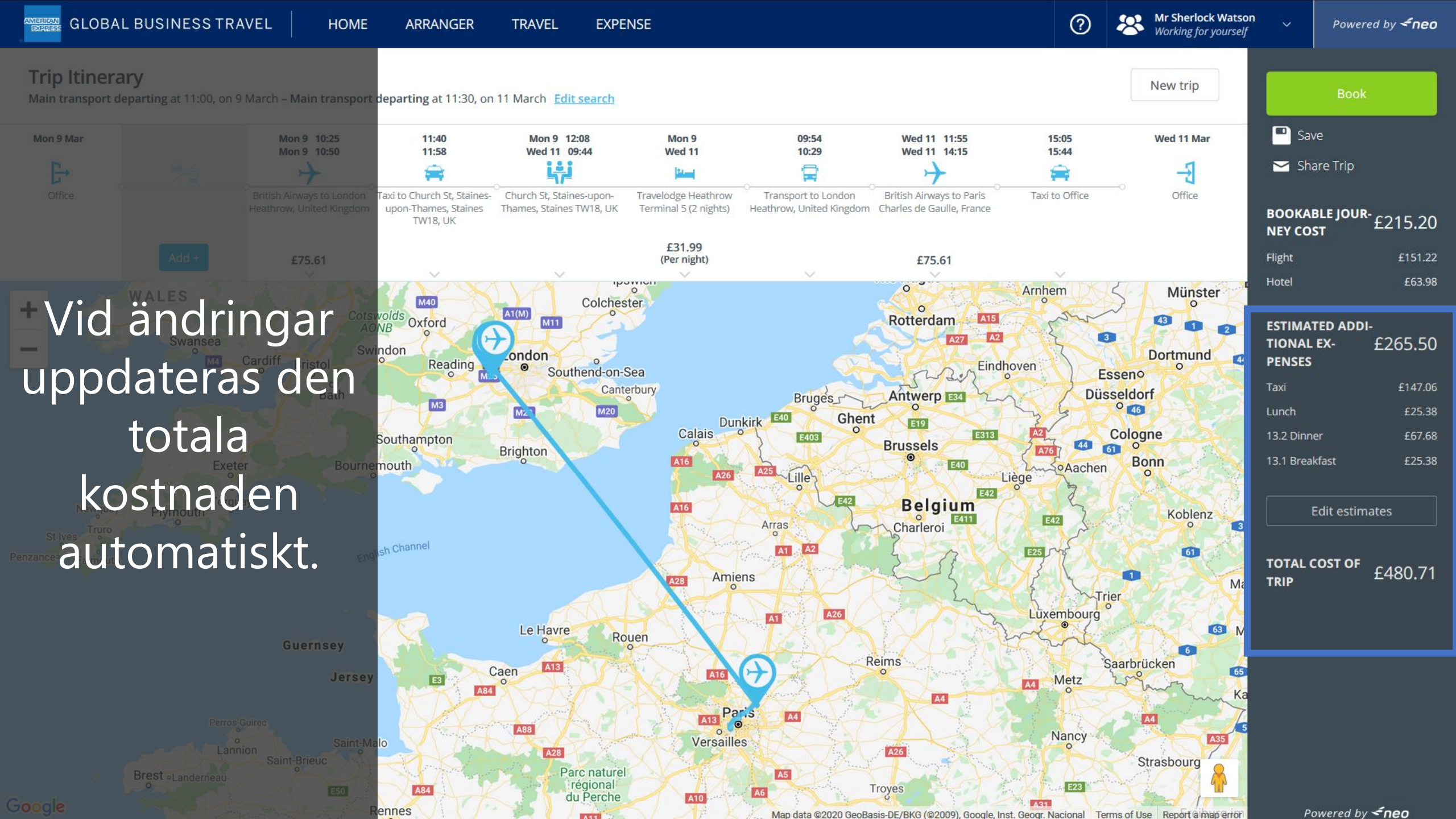

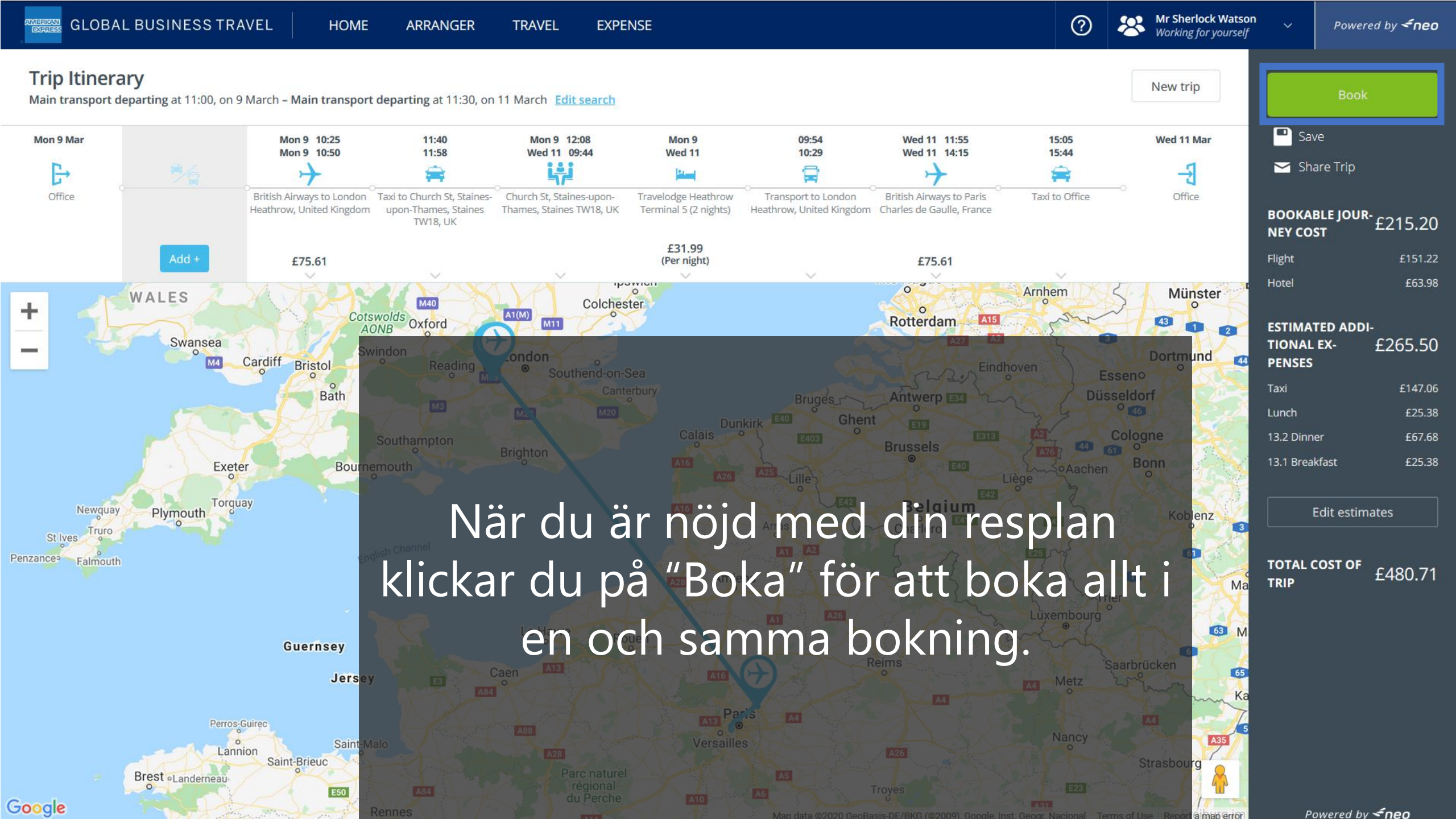

## DON'T do business without it "

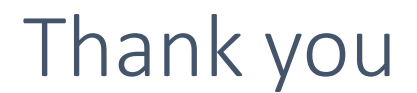

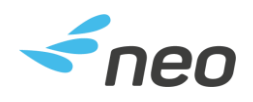

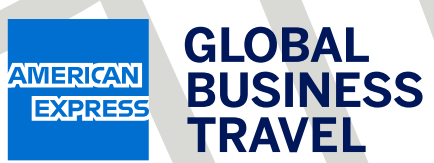